## Регистрация на «Культурный марафон»

Шаг 1.

Пройдите по ссылке <u>https://education.yandex.ru/culture/</u>

## Шаг 2.

Нажмите кнопку «Пройти тест»

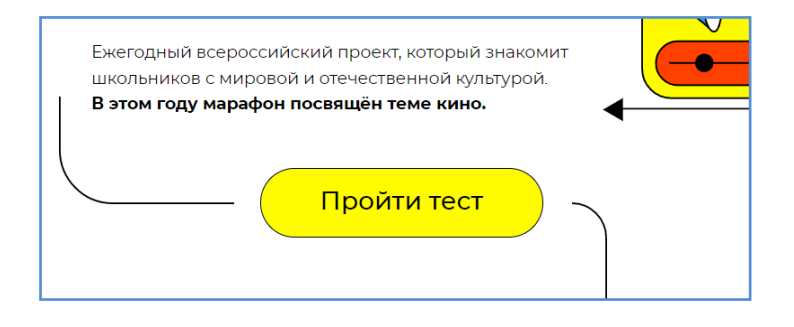

Шаг 3.

Заполните форму регистрации. Выберете из списка наш регион – Свердловская область, укажите фамилию, имя и отчество.

В графе «Код учителя» указать – DzsYS. В графе «E-mail» - ваш адрес электронной почты, он необходим для отправки сертификата.

Примечание! Если вам нет еще 14 лет, то указывается электронный адрес родителя (законного представителя).

| Свердловская область 🗸                                                  |                         |
|-------------------------------------------------------------------------|-------------------------|
| * Фамилия                                                               |                         |
| Иванов                                                                  | $\times$                |
| * Имя                                                                   |                         |
| Иван                                                                    | $\times$                |
| Отчество                                                                |                         |
| Иванович                                                                | $\times$                |
| Код учителя (если есть)                                                 |                         |
| DzsYS                                                                   | $\times$                |
| Если учитель дал тебе свой персональный код, укаж<br>пропусти это поле. | и его тут. Если нет, то |
| * E-mail                                                                |                         |
| ivenov@meil.ru                                                          | ×                       |

## Шаг 4.

Укажите ваш номер телефона, школу и класс (смотри образец заполнения).

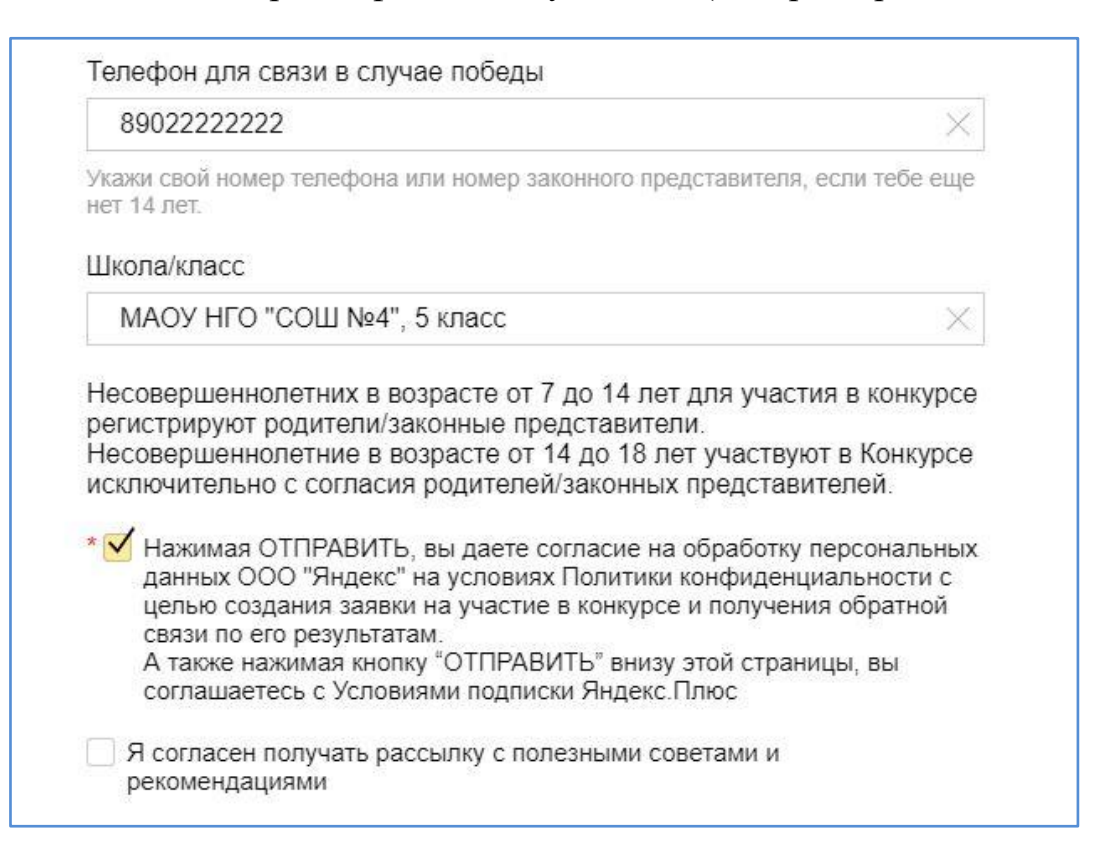

## Шаг 5.

После отправки формы регистрации выберете ваш возраст для прохождения теста.

| Выбери свой возраст |           |             |  |
|---------------------|-----------|-------------|--|
| 7–9 лет             | 10-13 лет | 14 и старше |  |

Шаг б.

Обратите внимание на условия прохождения теста. У вас должна быть возможность просматривать видео и воспроизводить звуки. Если такая возможность на вашем устройстве имеется, то нажимайте кнопку «Далее» и приступайте к вопросам теста.

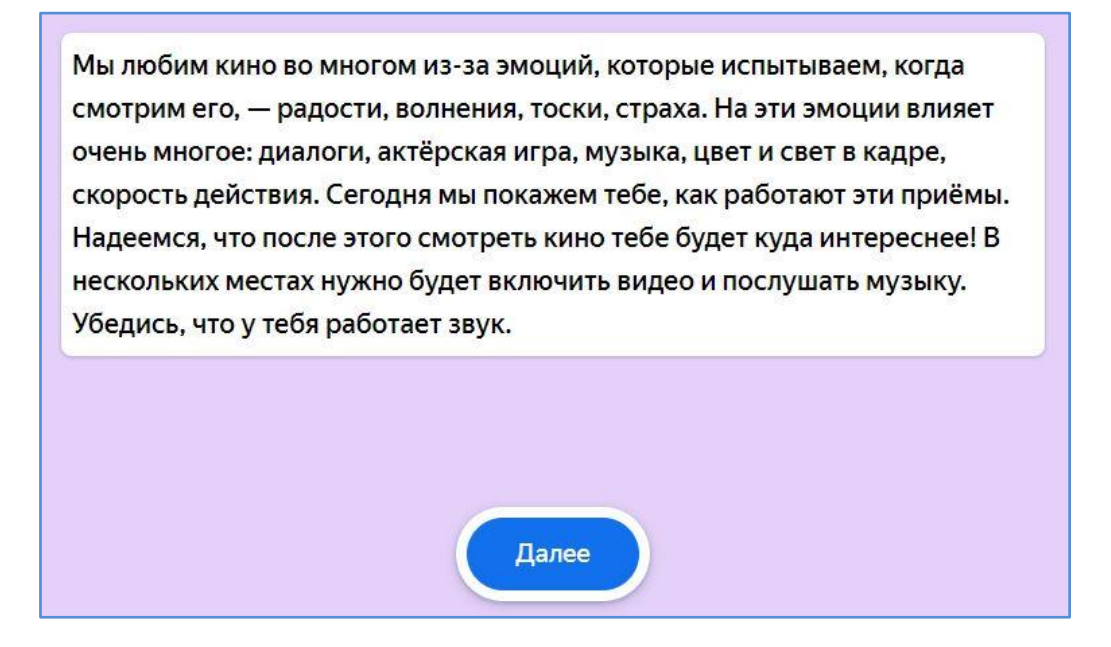

Шаг 7.

После завершения теста вам на указанный при регистрации адрес электронной почты придет сертификат участника акции «Культурный марафон».

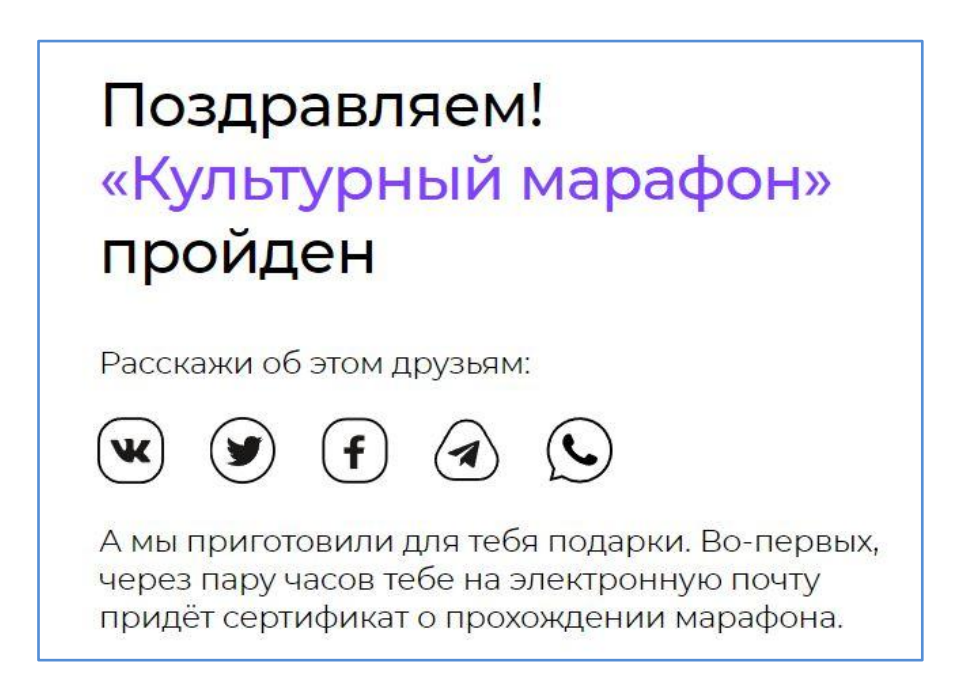

Кроме того, у вас появляется шанс выиграть одну из 500 Яндекс станций Лайт с Алисой внутри.

Будь в тренде! Участвуй в «Культурном марафоне»!